# User manual

(GB28181 Device)

Happytimesoft Technology Co., LTD

# Declaration

All rights reserved. No part of this publication may be excerpted, reproduced, translated, annotated or edited, in any form or by any means, without the prior written permission of the copyright owner.

Since the product version upgrade or other reasons, this manual will subsequently be updated. Unless otherwise agreed, this manual only as a guide, this manual all statements, information, recommendations do not constitute any express or implied warranties.

www.happytimesoft.com

# Table of Contents

| Chapter 1 Key features      | 4  |
|-----------------------------|----|
| Chapter 2 Configuration     | 5  |
| 2.1 Configuration Templates | 5  |
| Chapter 3 运行时配置             |    |
| Chapter 4 GB28181 自动化测试工具   | 12 |
| Chapter 5 Run GB28181Device | 14 |

## Chapter 1 Key features

Support GB28181 2016 version Support GB28181 2022 version Support H264/H265 PS package Support audio talk Support subscription, notification function Support recording playback Support recording download Support audio broadcast Support video streaming from camera Support video streaming from living screen Support video streaming from application windows Support audio streaming from microphone Support recording system sound on windows Support streaming from rtsp/rtmp/srt/http mjpeg video source Support media proxy on-demand connection Support cross-platform compilation Small target file size Suitable for embedded device development

## Chapter 2 Configuration

## 2.1 Configuration Templates

<?xml version="1.0" encoding="utf-8"?> <config> <version>2016</version> <server ip>192.168.3.36</server ip> <server port>5060</server port> <server\_id>340200000200000001</server\_id> <server\_domain>3402000000</server\_domain> <local port>0</local port> <device id>3402000001110000001</device id> <device name>Happytimesoft</device name> <password>12345678</password> <protocol>UDP</protocol> <media protocol>TCP</media protocol> <reg expires>3600</reg expires> <heartbeat interval>10</heartbeat interval> <heartbeat count>3</heartbeat count> <media base port>19000</media base port> <log\_enable>1</log\_enable> <log level>1</log level> <channel> <cid>3402000001310000001</cid> <cname>channel1</cname> <media\_url>test.mp4</media\_url> <ondemand>0</ondemand> <output> <video> <codec>H264</codec> <width></width> <height></height> <framerate></framerate> <bitrate></bitrate> </video> <audio> <codec>G711A</codec>

<samplerate>8000</samplerate> <channels>1</channels> <bitrate></bitrate> </audio> </output> </channel> </config>

## 2.2 Configuring Description

<version>

Specify GB28181 version, 2016 or 2022

<server\_ip> Specify the SIP server address.

<server\_port> Specify the SIP server port.

<server\_id> Specify the SIP server number.

<server\_domain> Specify the SIP server domain.

<local\_port> Local SIP port, 0 means automatically assigned by the system

<device\_id> Specified device number.

<device\_name> Specified device name.

<password>
Specify device registration password.

<protocol> SIP signaling protocol, "tcp" or "udp". <media protocol>

Media transfer protocol, "tcp" or "udp", valid for active outbound call sessions. For inbound call sessions, the media transport protocol is determined by the caller.

<reg\_expires>

Registration timeout, unit is second.

The device sends a registration message before the registration timeout interval.

<heartbeat interval>

Heartbeat message interval, in seconds.

Send heartbeat message according to heartbeat interval.

<heartbeat\_count>

Heartbeat timeout count, if the specified number of heartbeat responses is not received, the device will be re-register.

Note : If the server does not respond to heartbeat messages, please set it to 0.

<media\_base\_port>

Media transmission base port.

Assign the local media transmission port upward from the configured port.

**Note :** If you need to run multiple instances of gb28181 device, this parameter for each instance cannot be the same.

The media base port interval of each instance should be greater than the number of call sessions that the instance needs to support multiplied by 8.

For example, the media base port of instance 1 is 19000, which needs to support up to 10 sessions. Then the media base port of instance 2 should be configured at least as 19000+10 \* 8=19080.

<log enable>

Whether to enable the log function, 0-disable, 1-enable

<log\_level> The log level:

TRACE0DEBUG1INFO2WARN3ERROR4FATAL5

<channel> : Configure channel properties, you can configure multiple.

#### NOTE: The DEMO version only supports two channels

<cid>

Specify channel ID.

#### <cname>

Specify channel name.

<media\_url>

Specify the media source.

If local media files, specify the file path.

Supports rtsp/rtmp/srt/http mjpeg stream address.

Also supports the following special media url:

videodevice : Capture video data from camera

screenlive : Capture video data from living screen

audiodevice: Capture audio data from audio device

videodevice+audiodevice: Capture video data from camera and capture audio data from audio device

screenlive+audiodevice: Capture video data from living screen and capture audio data from audio device

window=[window title]: Capture video data from application windows

If your system have multiple video capture device, you can use videodeviceN, *the N to specify the video capture device index, start from 0* 

If your system have multiple audio capture device, you can use audiodeviceN, *the N to specify the audio capture device index, start from 0* 

If your system have multiple monitors, you can use screenliveN, *the N to specify the monitor capture device index, start from 0* 

videodevice or audiodevice can also specify the device name, such as videodevice=testvideo

Execute the gb28181 device -1 device command to get the device name.

Note that there can be no spaces in the device name, if the device name contains spaces, you need to use %20 instead of spaces.

If the device name is "FaceTime HD Camera (Built-in)":

videodevice=FaceTime%20HD%20Camera%20(Built-in)

Captures the window with the specified window title, execute the *gb28181device -l* window command to view valid window titles

Note that there can be no spaces in the window title, if the window tilte contains spaces, you need to use %20 instead of spaces.

If the window title is "VLC media player": window=VLC%20media%20player

<ondemand>: Connect on demand

If mediaurl is a stream address, specify whether to connect on demand.

1-Connect when needed, 0-Always keep connected

<output> : Specify the audio and video output parameters

<video> : Specify the video output parameters

<codec> : Specify the video codec, it can specify the following value:

H264 : output H264 video stream

H265 : output H265 video stream

MP4 : output MPEG4 video stream

#### NOTE: DEMO version does not support H265

<width>

Specify the output video width, if 0 use the original video width (living screen stream use the screen width, camera stream use the default width)

<height>

Specify the output video height, if 0 use the original video height (living screen stream use the screen height, camera stream use the default height)

<framerate>

Specify the output video framerate, if 0 use the original video framerate (living screen and camera stream use the default value 25)

<bitrate>

Specify the output video bit rate, if 0, automatically calculate the output bit rate, the unit is kb/s.

Note: This parameter is valid only if encoding is required or if transcoding is required.

<audio> : Specify the audio output parameters

<codec> : Specify the audio stream codec, it can specify the following value:

G711A: output G711 a-law audio stream

G711U: output G711 mu-law audio stream

AAC: output AAC audio stream

#### NOTE: DEMO version does not support AAC

<samplerate>

Specify the audio sample rate, it can specify the following values: 8000, 11025, 12000, 16000, 22050, 24000, 32000, 44100, 48000

If 0 use the original audio sample rate (audio device stream use the default value 8000)

<channels>

Specify the audio channel number, 1 is mono, 2 is stereo

If 0 use the original audio channel number (audio device stream use the default value 2)

<bitrate>

Specify the output audio bit rate, if 0, automatically calculate the output bit rate, the unit is kb/s.

Note: This parameter is valid only if encoding is required (such as screenlive, videodevice) or if transcoding is required.

# Chapter 3 运行时配置

gb28181device 结束运行时,会将运行时配置(包括基本参数配置,视频参数选项配置,视频参数属性配置,视频录制计划配置,报警录制配置,视频画面遮挡配置,画面翻转配置,报警上报开关配置,前端 OSD 配置,图像抓拍配置,预置位配置,巡航轨迹配置)写入运行时配置文件 ruconfig.xml,下次启动的时候将从运行时配置文件加载运行时配置参数。

# Chapter 4 GB28181 自动化测试工具

1. 启动 GB28181 自动化测试工具,设置测试设备地址:

|                                                                 | <u>_</u> 1 | × |
|-----------------------------------------------------------------|------------|---|
| · · · · · · · · · · · · · · · · · · ·                           |            |   |
| ┌添加设备                                                           |            |   |
| 协议选择                                                            |            |   |
| 测试设备IP 192.168.1.50 <b>————————————————————————————————————</b> |            |   |
| 本地P [192.168.1.50                                               |            |   |
| 设备类型 IPC ▼                                                      |            |   |
| - 14 之积罢                                                        |            |   |
| sipID 340200000200000001                                        |            |   |
| sipt载 3402000000                                                |            |   |
| 一一一一一一一一一一一一一一一一一一一一一一一一一一一一一一一一一一一一一一                          |            |   |
| 下载速度 4                                                          |            |   |
| 开始时间 2016-02-18T08:00:00 时间格式如: 2010-10-10T08:00:00             |            |   |
| 结束时间 2017-05-18T18:00:00                                        |            |   |
| 确定                                                              |            |   |
|                                                                 |            |   |
|                                                                 |            |   |

2. 勾选测试所需的步骤, 然后单击"运行"。

| AT GB28181自动化测试工具<br>帮助                                                                                                    |                                                                                              | <u>81</u> 93 | × |
|----------------------------------------------------------------------------------------------------|----------------------------------------------------------------------------------------------|--------------|---|
| <ul> <li>添加设备 系統配置 场景选择</li> <li>・ 运行次数 1</li> <li>刷新树 运行</li> <li>30%対日</li> </ul>                                                                                                    | 运行     测试报告       C 持续时间     3600       停止     全选                                            |              |   |
| <ul> <li>□ 2 1注册</li> <li>□ 1 1注册应答 <ol> <li>1.1 等待无鉴权注册</li> <li>1.2 等待有鉴权注册</li> <li>2.2 等待有鉴权注册</li> <li>2.2 等待有鉴权注册</li> <li>2.4 设备信息查询</li> <li>2.4 设备信息查询</li> <li>2.4 设备信息查询</li> <li>2.5 设备状态查询</li> <li>2.6 酌层查询</li> <li>2.7 手动录像</li> <li>2.8 视频通道布撒防与报警</li> <li>2.9 报警通道布撒防与报警</li> <li>2.9 报警通道布撒防与报警</li> <li>2.1 交ы和政策</li> <li>1.1 交出和政策</li> <li>1.2 强制响</li> <li>1.4 录像查询全部</li> <li>1.5 录像回放</li> <li>1.5 录像回放</li> <li>1.6 录像下载</li> <li>2.15 订阅和通知</li> <li>2.15 订阅和通知</li> <li>2.15 订阅和通知</li> <li>2.15 订阅和通知</li> </ol></li></ul> | 輸出     步骤       开始执行观h式用例…       用例名:1注册       组名:1.1注册应答       步骤:1.1.1季待无鉴权注册       等待运行结果 | × <          |   |
|                                                                                                    |                                                                                              |              |   |

3. 编辑 GB28181 Device 配置文件 config.xml, 指定 SIP 服务器地址, 然后启动 GB28181Device 进行测试.

### Chapter 5 Run GB28181Device

The gb28181 device is a console application.

Windows: to run the gb28181 device, simply type "gb28181device".

Linux: to run the gb28181 device, type "./start.sh", on linux platform, gb28181 device run as deamon by default.

gb28181 device supports the following command line options:

-c config specify the configuration file

-c option specifies the configuration file, if not specified, the default configuration config.xml is used.

-1 [device|videodevice|audiodevice|window]

-1 device list available video and audio capture device

-1 videodevice list available video capture device

-1 audiodevice list available audio capture device

-1 window list available application window

Below is sample output of -1 device: gb28181device -1 device

Available video capture device : index : O, name : FaceTime HD Camera (Built-in)

Available audio capture device : index : O, name : Headset Microphone (Apple Audio Device) index : 1, name : Internal Digital Microphone (Apple Audio Device)

Note : The DEMO version only supports two channels The video stream of the demo version lasts up to 2 hours